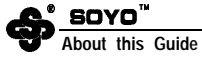

This User's Guide is meant to assist both computer system manufacturers and end users in setting up and installing the mainborad. Information in this guide has bee. carefully checked for reliability; however, no guarantee is given as contained in this document is subject to change without notice.

### Copyright notice

copyright 1990, Soyo Technology co., Ltd. All Rights reserved.

This manual is copyrighted By Soyo Technology Co., Ltd. You may not reproduce, transmit, transcribe, store in a retrieval system, or translate imo any language, in any form or by any means, electronic, mechanical, m a g netic, optical, chemical, manual, or otherwise, any part of this publication without the express written permission of Soyo Technology Co., Ltd.

## Trademarks

SOVO is . registered trademark of Soyo Technology Co.,

All trademarks are the property of their owners.

### Disclaimer

Soyo Technology Co., Ltd makes no representations or warranties regarding the contents of this manual. We reserve the right to revise the manual or make changes in the specifications of the product described within it at any person of such revision or change. The information contained in this manual is provided for

The information contained in this manual is provided for general use by car customers for a customers should be aware that the personal computer fields the subject of the customer is based on the subject of based on the subject of the subject of mol infinge upon any patents. It is the policy of Soyo Technology Co. Lid to respect the valid patent rights of third parties and mot to infringe upon or assist others to infinge upon sub-rights.

### Restricted rights Legend

Use, duplication or disclosure by the Government is subject to restrictions set forth in subparagraph (c)(1) (ii) of the Rights m Technical Data and Computer Software clause at 252.277-7013.

### Edition

NOV 1993

Version 2.0

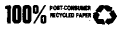

### Electrostatic Discharge Precautions

Make sure you ground yourself before handling the mainboard or other system components. Static electricity can easily damage the components. Note that you must take s[ecoa; precautions when handling the mainboard indry or air-conditioned environments.

Abide by the following precautions to protect your equipment from static electricity.

- Do not remove the antistatic packaging until you are ready to install the mainboard and other system components. '
- Ground yourself before removing my system component from its protective antistatic packaging You can ground yourself by grasping the expansion slot covers or other unpainted portions of the system chassis.
- Frequently ground yourself wbde working or use a grounding strap.
- . . Handle the mainboard by the edges and avoid touching the components.

# Table of Contents

| 1.  | Introduction                          | 1  |
|-----|---------------------------------------|----|
|     | 1.1 Key Features                      | 1  |
|     | 1 2 Mainboard Description             | 2  |
|     | 13 Unpacking and Handling Precautions | 4  |
| 2.1 | Hardware Configuration                | 5  |
|     | 21 Jumpers.                           | 5  |
|     | 22 CPU Type Configuration .'          | 8  |
|     | 2.3 Cache Memory Configuration        | 14 |
|     | 24 VESA Local Bus Configuration       | 16 |
|     | 2.5 Memory configuration              | 17 |
|     | 26 Case and Power Connectors          | 19 |
| 3.  | AMI BIOS Setup .'                     | 21 |
|     | 31 About CMOS Setup                   | 21 |
|     | 3.2 Entering CMOS Setup               | 21 |
|     | 3.3 Getting Help.                     | 23 |
|     | 3.4 Using Setup.                      | 24 |
|     | 3 5 Standard CMOS Setup               | 25 |
|     | 3.6 Advanced CMOS Setup               | 26 |
|     | 3 7 Changing the Password             | 30 |
|     | 3 8 Auto Detect Hard Disk             | 31 |
|     | 3.9 Hard Disk Utility                 | 31 |
|     | 310 Exiting Setup.                    | 32 |

## List Of Tables

|     | Display Type Jumper                |        | /  |
|-----|------------------------------------|--------|----|
|     | CMOS Reset Jump .                  |        | 7  |
| 3.  | Reserved Jumpers.                  |        | 7  |
| 4.  | CPU Type Configuration             |        | 8  |
| 5.  | Clock Frequency Generation         |        | 9  |
| 6.  | oscillator Configuration           |        | 9  |
| 7.  | CacheConfiguration Summay          |        | 14 |
| 8.  | Cache Size Jumper Settings         |        | 14 |
| 9.  | VESA Local Bus Clock Configuration |        | 17 |
| 10. | VESA Wait-State Configuration      |        | 17 |
| 11. | On-board Memory Configuration      |        | 18 |
| 12, | Recommended Ackaned CMOS           | Settin | 29 |

## List of Illustrations

| 1.  | Mainboard Layout and Key Components                 | 2    |
|-----|-----------------------------------------------------|------|
| 2.  | VESA 486 Mainboard Layut                            | 6    |
| 3.  | 486SX-25/33PQFPCPUJumperSettings                    | 10   |
| 4.  | 486SX-25/33 POA CPU Jumper Settings                 | . 10 |
| 5   | 486DX2-50/66 and 486DX-33/40/50 CPU Jumper Settings | 11   |
| 6   | 486DX2-50/66 and 486DX-33/50 CPU Jumper Settings    | 11   |
| 7.  | POA CPU <b>Instituíon</b>                           | . 13 |
| 8.  | 64kb Cache Configuration                            | .15  |
| 9.  | 128kb Cache Configuration                           | . 15 |
| 10. | 256kb Cache Configuration                           | 16   |
| 11. | SDM Instalktion                                     | 19   |
| 12. | Power Supply Connections                            | . 19 |
| 13. | BIOS Setup Main M                                   | 22   |
| 14. | BIOS Setup, Warning Information.                    | 23   |
| 15. | BIOS Setup Hdp                                      | 24   |
| 16. | Standard CMOS Setup M                               | 25   |
| 17. | Advanced CMOS Setup Menu and Default Settings       | 26   |
| 18. | BIOS Password Setup Screen                          | 30   |
| 19. | BIOS Hard Disk Utility                              | 32   |

## Chaptar 1: Introduction

The VESA 456 mainboard is a highly integrated system board designed to accommodate any member of the 486 family of CPUs, and features a lngb-perform-ante secondary cache memory arckitecture of up to 256kb in size The mainboard also features an Industry Standard bus architecture combined With two VESA local bus expansion slots which provide a high-speed 32-bit interface to adapter cards that conform to VL-bus specifications. The combination of flexible CPU support, a large secondary cache memory size, and an advanced VL-bus architecture make this mainboard ideal for building powerful systems that must met the demanding requirements of today' Sgraphical user interfaces and advanced operating systems

### 1.1 Key Features

The advanced features of the VESA 4S6 mainboard include

- support for an 486SX, 4S7SX, 4s6DX, 486DX, P24T or Overdrive
  - CPU running at a clock speed of 25, 33, 40, or 50MHz
- six 16-bit and one S-bit ISA expansion slots
- two 32-bit VESA local bus master expansion slots
- support for 64kb, 128kb or 256kb of secondary cache memory
- flexible memory support from IMB up to 32MB using 256kb, IMB, or 4MB \$IMMs
- . shadow RAM support for the system and video BIOS
- fast GateA20 and reset support
- 4 layer design, two-thirds baby-AT board size
- support ALL Cyrix CPUs. Cx 486S/S2, Cx 486DX/DX2 CPU running at a clock speed of 33/40/50 MHz.
- support ALL AMD 486 CPUs

#### 1.2 Mainboard Description

The key components of the VESA 486 mainboard are illustrated and described below. Please take a moment to become familiar with the design.

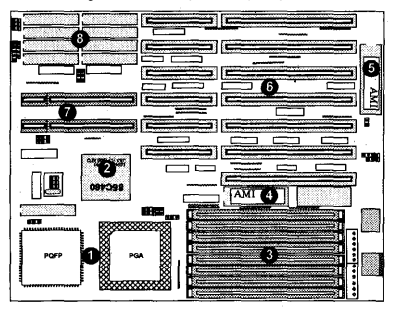

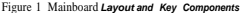

### 1. System Microprocessor

The VESA 486 mainboard can accept any member of the 486 family of high performance 32-bit microprocessors, meither PQPP or PGA packaging. The mainboard is designed to run at a clock speed of 25, 33, 40, or 50MHz, and features a socketed oscillator or optional clock. generator to facilitate easy field upgrades. The 486 series of microprocessors are backward by compatible with operating systems and application software designed to run on 8088; 286 and 386 microprocessor-based platforms.

### 2. Single Chip ASIC

The VESA 486 mainboard is designed around a highly integrated ASIC, which combines core logic for memory and secondary cache controlled, direct memory access control, buffers, timing, and AT-bus related logic into a single chip

#### 3. Memory Architecture

The VESA 456 mainboard features 8 SIMM (single in-line memory module) sockets, organized into two banks, which allow flexible memory configuration and expansion. Possible memory sizes include 1MB, 4MB, 8MB and up to a maximum of 32MB, without resort to a separate memory expansion board

#### 4. System 810S

The VESA 4S6 mainboard ships with a licensed AMI ROM BIOS, specifically designed to maximize the performance potential of the mainboard The BIOS permits easy and flexible, yet powerful configuration and performance optimization of the mainboard and system

#### 5. Keyboerd Controller

The VESA 486 mainboard includes an 8042 single chip keyboard interface cotroller, which works m conjunction with the system BIOS

#### 6. ISA Expansion Slots

The VESA 486 mainboard features six 16-bit and one 8-bit ISA expansion slots, which can accommodate countless third-party expansion boards and allows enormous flexibility in designing custom platforms

#### 7. VESA 32-Bit Local Bus Expansion Slots

The VESA 186 mainboard also features two Video Electronics Standards Association (VESA) local bus master slot extensions, which can accommodate the growing number of high speed local but graphics boards and other peripheral controllers The VESA local bus architecture boosts performance by providing peripherals access to the CPU' \$22-bit bus running at full clock. speeds of up to 50MHz

#### 8. Secondary Cache Architecture

The VESA 4S6 mainboard features a secondary cache memory architecture, which compliments the 8-kb set-associative cache designed into the 486 family of CPUs. SRAM sockets are provided for support of a 64kb, 12Skb or 256kb cache memory size

### 1.3 Unpacking and Handling Precations

The VESA 486 mainboard comes packed in a sturdy cardboard shipping carton, which includes the mainboard and this User' sManual.

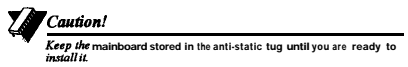

The VESA 486 mainboard is easily damaged by static electricity. Observe the following precautions while unpacking and handling the mainboard:

- Before handling the mainboard or other systems components, discharge static electricity from your body by touching an unpainted area of the system' snetal chassis. While installing the mainboard, ground yourself frequently to discharge any static electricity that may accumulate in your body.
- After removing the mainboard from the anti-static bag, place it on a grounded surface with the components facing up
- Check the mainboard for damage. If any socketed component appears losse, press firmly brrt carefully to seat the chip irr its socket. Otherwise, avoid touching the components on the mainboard Handle the mainboard and other system components by the edges.

## Chapter2: Hardware Configuration

Before you install the VESA 486 mainboard into the system chassis, you may tind it convenient to first configure the mainboard jumpers and installed on the mainboard, you will also want to insert a supported microprocessor at this time. After confirming the mainboard, you can instill the mainboard in the system chassis, attach system peripherals, and connect any case controls to the mainboard's connectors.

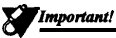

Turn off all power to the mainboard, system chassis, and periheral devices before performing any work on the mainboardor system.

Hardware options on the VESA 486 mainboard are configured by setting jumpers: rows of small pins on the mainboard which are set by using a jumper cap. When a jumper cap is installed, the pins it covers are said to be "closed" or "shorted"; if a jumper cap is not installed, the jumper pins are said to be "pen". In the case of 2-pin jumpers, a jumper cap may be either "o" or " 6f. Most VESA 486 jumpers are clearly labelled on the board itself, with pin i marked as such Note thst some jumpers are factory preset and should not be changed from their default settings VESA 486 mainboard connectors and jumpers are illustrated in Figure 2 on the following page.

## 2.1 Jumpers

Jumpers on the VESA 4S6 mainboard are listed and described below. CPU type, cache memory configuration, and VESA bus jumper settings are described separately in sections 2.2, 2.3 2.4 below. Figure 2 VESA 486 Mainboard Layout

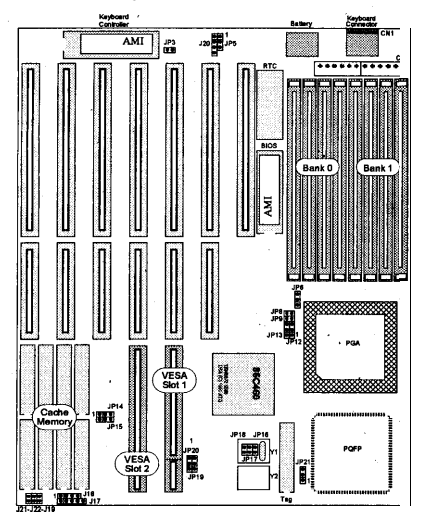

#### Display Type Jumper JP3

JP3 is 2-pm jumper which configures the mainboard for use with either a color or monochrome graphics adapter Refer to Figure 2 for the location of JP3 The table below lists the correct jumper settings for monochrome and color display types, respectively.

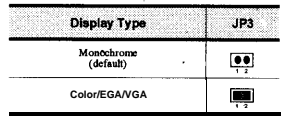

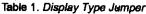

#### CMOS Reset Jumper: JP5

JP5 is a 3-pm jumper which allows you to discharge CMOS memory in the event that you forget your password or encounter a BIOS Setup problem. Before you install the mainboard check to ensure that JP5 is set to retain CMOS memory Refer to Figure 2 for the location of JF5 The table below lists the correct jumper settings for retaining and discharging CMOS memory.

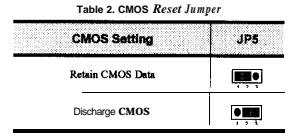

#### Reserved Jumpers

Jumpers listed in the table below are factory preset and should not be changed from their default settings

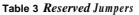

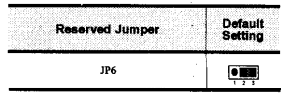

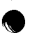

### 2.2 CPU Type Configuration

The VESA 486 mainboard can accept any member of the 486 series of micropreessors or P24T, running at cluck speeds of 25,33,40, or 50MHz. If you are installing or upgrading the CPU on the VESA 486 mainbusrd. you must set the CPU type jumpers correctly, and either configure the clock generator or install an appropriately rated oscillator to match the speed rating of the microprocessor.

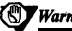

Warning!

Do not use an oscillator or generate a clock frequency above the rated speed of the micropressor. Doing so can result in permanent damage to the micropressor and void your warranty

#### **CPU Type Jumpers**

Jumpers JP8~JP9 endJP12-JP13 together configure the mainboard for use with different member% of the 486 series of microprocessors. Refer to Figure 2 for the location of these jumpers. The table below summarizes the proper jumpers settings for different microprocessors.

| CPU<br>Type                            | JP8              | JP9       | JP12 | JP13        | JP24             |
|----------------------------------------|------------------|-----------|------|-------------|------------------|
| 486SX<br>(PQFP)                        | <b>00</b><br>1 2 | <b>••</b> |      |             |                  |
| 486SX<br>Cx486S (PGA)                  | <b>00</b><br>1 2 | 1 2       |      |             | 00               |
| 4875X<br>Overdrive                     | i 🙀              | Ļ         | •    |             | <b>00</b><br>1 2 |
| 486DX/DX<br>Cx486DX<br>CX4S6S + Cx487S | <b></b>          | 12        |      |             |                  |
| Cx486S2                                | 00               | ,         |      |             | <b>,</b>         |
| Cx486DX2                               |                  |           |      | <b>,</b> ,, |                  |

Table 4 CPU Type Configuration

#### **CPU Clock Frequency Configuration**

The VESA 486 mainboard features either a socketed oscillator or optional clock generator. On mainboards featuring a clock generator, jumpers JP16, JP17 and JP18 are 2-pin jumpers which together determine the clock frequency. Refer to Figure 2 for the location of JP16-18. Hardwara

The table below lists the proper jumpers settings to generate a 25, 33, 40 and 50MHz clock frequency.

| Clock<br>Frequency | 25MHz | 33MHz | 40MHZ              | 50MHz            |
|--------------------|-------|-------|--------------------|------------------|
| JP16               | 1 2   | 1 2   | 1 2                | <b>00</b>        |
| JP17               | 1 2   | 1.2   | <b>0 0 0 0 0 0</b> | 1 2              |
| JP18               | 1 2   | 1 2   |                    | <b>00</b><br>1 2 |

Table 5 Clock Frequency Generation

On mainboards featuring a socketed oscillator, you must install an appropriately rated oscillator m socket Y2 Refer to Figure 2 for the location of socket Y2. The table below lists the different members of the 486 series of microprocessors and their corresponding oscillator frequencies

| CPU Type                                                                                                    | Oscilator Description                     |
|----------------------------------------------------------------------------------------------------|-------------------------------------------|
| 4865X-25<br>48755X-25<br>Overdrive-25<br>486DX2-50<br>Cx4865Z-50<br>Cx4865Z-50                                      | Insert a 25MHz oscillator m socket W.     |
| 4865X/283<br>4875X/283<br>Overdhive383<br>486DX-33/40<br>486DX2-66<br>Cx486DX2-66<br>Cx486DX-33/40<br>Cx486DX-33/40 | Insert a 33/40MHz oscillator in socket Y2 |
| 486 D.X-50<br>Cx486 S-50<br>Cx486DX-50                                                                              | Insert a 50MHz oscillator m socket Y2     |

The illustrations below depict the correct CPU type and clock generation jumper settings for different members of the 486 series of sors.

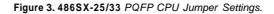

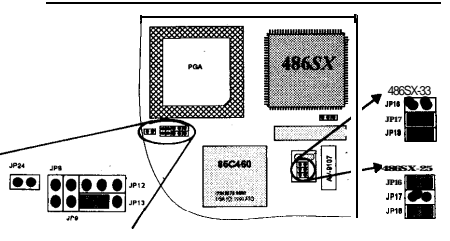

Figure 4 486SX-25/33 Cx486S-33/40/50 Cx486S2-50 PGA CPU Jumper Setting

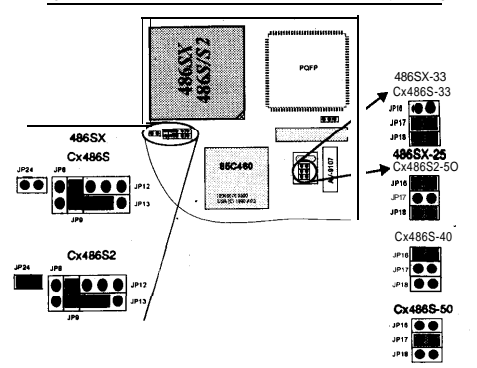

Overdrive-25/33MHz

Settings

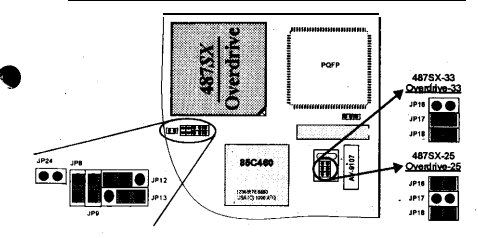

Figure 6 486DX-33/40/50 DX2 50/66, Cx486DX-33/40/50, Cx486DX2-50/66 CPU Jumper Setting

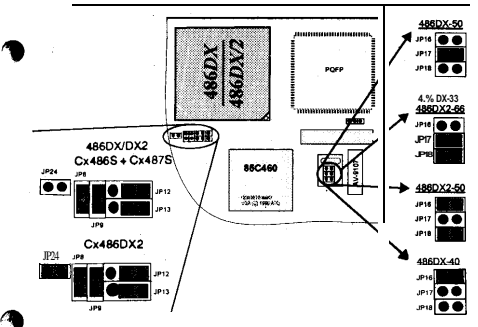

#### PGA CPU Installation

The VESA 486 mainboard features a large 168-pin PGA (pin grid array) socket which can accommodate any member of the 486 series of microprocessoors or P24T in PGA packaging. To install or upgrade the CPU follow the steps below.

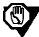

### Winning!

Incorrect installation can result in permanent damage to the microprocessor. If installation appears too difficult refer the task to a qualified service technician

- · Review the unpacking and handling precautions in Chapter 1.
- Carefully remove the microprocessor from its antistatic packaging, being careful not to touch or bend any of the pins.
- Examine the microprocessor to identify the positioning notch in the lower left corner of the CPU, and carefully straightened any bent pins.
- Locate the PGA socket on the mainboard and identify the notched corner of the socket, which is marked with a dot and Welled at pun coordinates 1-A
- Position the notched corner of the microprocessor over the notched corner of the PGA socket and align the pins on the CPU over the socket
- Carefully insert the microprocessor into the socket Press firmly to seat the microprocessor all the way in the socket
- Examine the installed CPU to ensure it is installed in the correct direction and that the pins are properly aligned.
- After ensuring that the microprocessor is installed correctly, refer to the sections m this chapter on CPU type Jumper settings and clock generator or oscillator configuration

#### \*\* \* \* \* \*

Figure 7. PGA CPU Installation

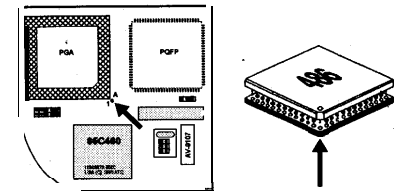

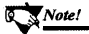

If you are inatalling or upgrading to a microprocessor that runs at an internal clock frequency of over 33MHz (e.g. the 486DX-50, 486DX-66, or 486DX-40/50, it is highly recommended that a CPU cooling fan be attached to the microprocessor to ensure system stability.

### 2.3 Cache Memory Configuration

The VESA 486 mainboard can support secondary cache memory sizes of 64kb, 128kb or 256kb Data cache memory is organized mto two banks, with four SRAM sockets assigned to each bank, a single SRAM socket is provided for the tag bit If you are installing or upgrading cache memory on the mainboard, you must set the cache size and type selection Jumpers correctly, and install acceptably rated 20ns SRAM chips m the appropriate sockets. The table below describes the SRAM chip type and socket locations for each supported cache configuration

| Cache<br>Size | Dafa SRAM -<br>Sockets      | Tag SRAM -<br>Socket         | Cacheable<br>Range |
|---------------|-----------------------------|------------------------------|--------------------|
| 64kb          | 8k x 8<br>U37~U40, U29 ~U32 | 8k x 8<br>U41                | 16MB               |
| 128kb         | 32k x 8<br>U37-U4C          | 8k x 8 <sup>3</sup> /<br>U41 | MB                 |
| 256kb         | 32k x8<br>U37-U40, U29-U32  | 32kx8<br>U41                 | 64MB               |

| Table 7 Cache | Configuration | Summary |
|---------------|---------------|---------|
|---------------|---------------|---------|

NB Use 20ns. SRAMS for all configurations

Jumpers JP14, JP15 and JP21 are 3-pm jumpers which configure the mainboard for different cache sizes and types of SRAM Refer to the table and illustrations below for the location of the data cache bank and tag SRAM sockets The SRAM configurations for 64kb, 128kb and 256kb cache memory sizes areas follows

| Table 8 | Cache | Size Jumper | Settings |
|---------|-------|-------------|----------|
|---------|-------|-------------|----------|

| Cache<br>size | 64kb | 128kb | 256kb |
|---------------|------|-------|-------|
| JP14          |      |       |       |
| JP15          |      |       |       |
| JP21          |      |       |       |

#### Figure 8. 64kb Cache Configuration

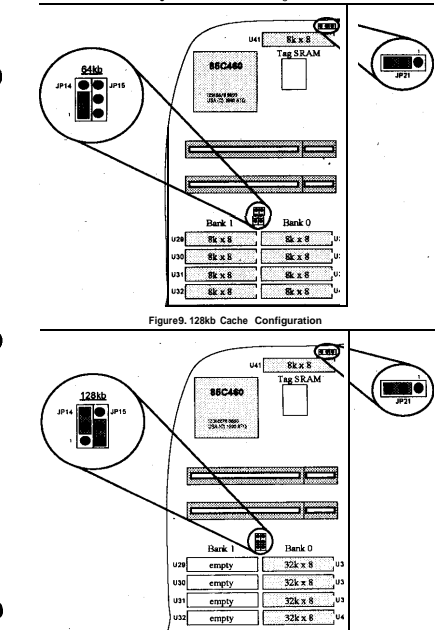

Figure 10. 256kb Cache configuration

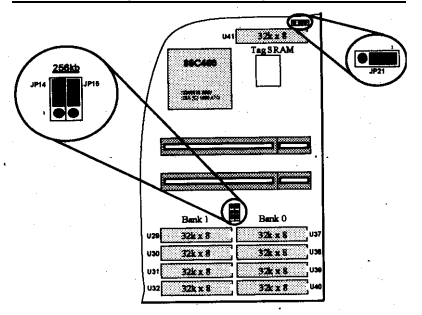

### 2.4 VESA Local Bus Configuration

The VESA 4S6 mainboard features two local bus master slot extensions, which can be configured for optimal performance and compatibly with a wide range of VESA local bus adapters at different system clock speeds.

Jumper JP19 is a 3-pin jumper which allows you to configure the 10CSJ bus for system clock speeds above 33MH2 (the default). Jumper JP20 is a 3-pin jumper which allows you to optionally insert 1-wait-state on the local bus (the default). Refer to Figure 2 for the location of jumpers JP19 and JP20 and the VESA local bus slot extensions. The tables be

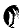

low lists the correct jumper settings for loud bus clock and wait-state Configurations

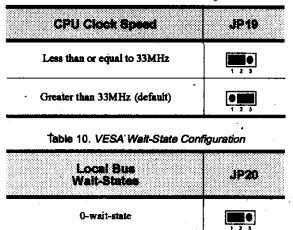

Table 9. VESA Local Bus Clock Configuration

### 2.5 Memory Configuration

I-wd-state (clefault)

The VESA 454 mainboard allows you to install and expand system memory via on-board SIMM (single in-line memory module) sockets, The . mainboard supports two banks of 256kb, IMB or 4MB fast-page mode' DRAM SIMM modules, and achieves its best performance when both banks are filled. The mainboard requires DRAM with a minimum 80ns RAS (row address strob access ine.

On board memory is organized mto two banks, with four SIMM socket assigned to each bank Refer to Figure 2 for the location of banks o and 1 Bank O must be filled before bank 1, and all four SIMM modules m each bank must be of the same capacity (256kb, IMB or 4MB). The table

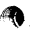

below lists the memory configurations which are supported by the mainboard

| 256kb  |                                 |
|--------|---------------------------------|
| orolub |                                 |
| 236KD  | 256kb                           |
| lMB    |                                 |
| 1MB    | IMB                             |
| 4MB    |                                 |
| IMB    | 4MB                             |
| 4MB    | 4MB                             |
|        | IMB<br>IMB<br>4MB<br>IMB<br>4MB |

Table 11. On-board Memory Configuration

#### SIMM Installation

To install or upgrade memory follow the steps and refer to the illustration below

e

- Review the unpacking and handling precautions m Chapter 1
- " '• Remove the SIMM from its anti-static wrapping.
  - Hold the SIMM so that the chips are towards you and the edge connector is pointed towards the mainboard.
  - Insert the SIMM connectors mto the socket at a 60-degree angle and gently move the SIMM back and forth until it is firmly seated
  - Slowly move the SIMM to a vertical position until the locking tabs snap mto the holes at each end of the module
  - · Repeat the procedure until all bank sockets are filled
  - Run the BIOS Setup program to register the memory you have Installed

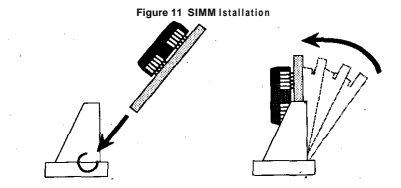

#### 2.6 Case and Power Connectors

After installing the VESA 4S6 mainboard m the system chassis, you can attach system components to the mainboard VESA 4S6 maminboard connectors are listed and described below. Many are marked on the mainboard itself for easy reference

### Power Connectors: CN2

CN2 consists of two 6-pm male header connectors to which you attach the dual connectors from the system power supply, as illustrated below Refer to Figure 2 for the *location* of CN2.

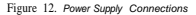

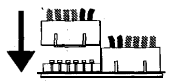

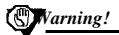

Reversing the male header connectors can result in damage to the mainboard. Make surethat the black leads from your power supply are centered before powering on the system for the first time.

#### Keyboard Connector: CN1

CN1 is a standard S-pm female DIN connector to winch you attach your keyboard Refer to Figure 2 for the location of CN1

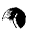

#### Keyboard Lock and Power LED: J17

J17 is a 5-pin connector to which You can attach your case' Skeyboard lock and power LED imitator. If your case uses separate connectors for these two functions, attach the power LED indicator to pins 1-2, and the keyboard lock to pins 4-5. Refer to Figure 2 for the location of J17.

#### Speaker Connector: J18

J18 is a 4-pin connector to which you can attach your case' <sup>s</sup> speaker. Refer to Figure 2 for the location of J18

#### Hardware Reset Switch: J19

J19 is a 2-pin connector to which you can attach your case's system reset switch. Refer to Figure 2 for the location of J19.

#### External Battery: J20

**J20** is a 4-pm connector to which you can attach an external battery. Pin 1 of J20 is positive (+) and pin 4 is *negative* (-). Refer to Figure 2 for the location of J20.

#### Turbo Switch Connector: J21

J21 is a 2-pin connector to which you can attach your case turbo switch. When J21 is closed by the switch or a jumper cap, turbo operation is enabled Refer to Figure 2 for the location of J22.

#### Turbo LED Connector: J22

J22 is a 2-pin connector to which you can attach your case' Surbo LED indicator. When the turbo switchatJ211s closed the turbo LED indicator lights. Refer to Figure 2 for the location of J22.

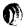

## Chaptar3: AMI BIOS Setup

### 3.1 About CMOS Setup

Once the mainboard has been integrated into a system, you must run the mamboed' SAM I BIOS Setup program to record and/or change configuration information: such as the current date and time and your hard disk drive type. The Setup program is stored in read-only memory (ROM), and can onfy be accessed when you turn on or reset the system.

The settings you specify with the Setup program rerecorded in a special area of memory called CMOS RAM. This memory is backed up by a battery so that it will not be erased when you turn off or reset the system. Whenever you turn on the power, the system reads the settings stored in CMOS RAM end compares them to the equipment check conducted during the power on self-test (POST). If an error occurs, an error message will be displayed on screen, and you will be prompted to run the Setup program.

The ANI BIOS Setup program is accessed through a menu which allows you to easiy configure your system, standard CMOS Setup allows yOU to record basic system information regarding date and tune, video type and installed drives. Advanced CMOS Setup gives you access to the advanced features supported by your system' \$AMI BIOS and mainboard chip set.

### 3.2 Entering CMOS Setup

 After powering on the system and in the course of the system POST, you have the option of entering CMOS Setup.

To enter the Setup program at this time, Press the **Do** key. This wilf display the **first** page of the AMI BIOS Setup menu, which is illustrated on the next page

- If you do not press these keys at the correct time snd the system boots, press the Chri (Alt ) Che keys to restart the system and try again
- If you do not press the key at the correct tune snd the system fails to boot, an error message will be displayed (such as keyboard error) and you will again be asked to run the Setup program.

This is normal. Press the Ctri Alt Di keys at this tune to restart the system and then enter Setup by pressing the@ key. After you enter Setup, You wdl be presented with the main menu of the AMI Setup program, which is pictured below

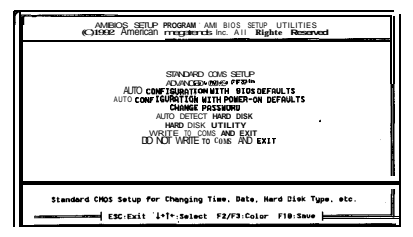

Figure 13 BIOS Setup Main Menu

- Select Standard CMOS Setup to access the Standard CMOS Setup menu, which is discussed m section 35 below
- Select Advanced CMOS Selup to access the Advanced CMOS Setup menu, which is discussed in section 36 below
- Select Auto Configuration with BIOS Defaults to load the default system values You will be prompted for confirmation, and notified that the values have been loaded
- Select Auto Configuration with Power-On Defaults to load the default power-on values, which Disable all performance options This option serves a useful diagnostic function m the event of a compatibility problem You will be prompted for confirmation, and notified that the values have been loaded
- Select Change Password to access the password security menu, which is discussed m section 37 below
- Select Auto Detect Hard Disk to attempt to automatically determine the correct hard disk drive type, which is discussed m section 38 below
- Select Hard Disk Utility to access the hard disk utility menu, which is discussed m section 39 below
- Select Write to CMOS and Exit to save your configuration and exit the Setup program You will be prompted for confirmation before the changes are written to CMOS and the system reboots

- . Select Do No/ Write to CMOS and Exit to cancel any changes to your configuration and exit the Setup program You will be prompted for con firmation before the system reboots
- A warning message, which is pictured below, appears each time you select the Standard or Advanced CMOS Setup menus.

Figure 14 .9/OS Setup Warning infomation

(1) 1912 (Bar Can Vergedan - unburth Chromerrud (1) 1912 (Bar Can Vergedan - unburth Chromerrud Improper Use of Setup may Cu., Problem 19 If System Kang, Ambed Equate and Chris Stupbul De Stupber Can Chromerrum Chromerrum Satup (1) Load NUT Setup Derenitie (1) Load Paper On Derenit Xit (ESC>to Stop..., Any other Esylty Cantinue

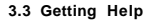

- Help screens are automatically displayed for each option in the Stabdard CMOS setup menu, and can be accessed in the Advanced CMOS Setup menu by pressing CTA "popur" window will appear, similar to the one pictured below, listing the available selections for that option To exit the Help window, press any key
- If you have trouble reading the Setup menu, toggle the menu colors by pressing P2 for background color and P3 for foreground color

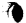

Figure 15. B/05 Setup Help -

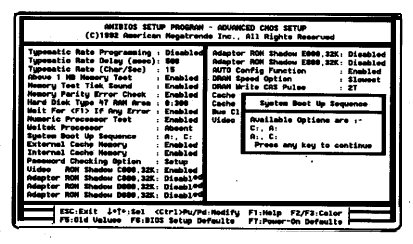

### 3.4 using Setup

The following keys and key combinations are used to maneuver among Setup options and to change values.

- To move the highlight bar from one option to another, use the cursor (or arrow) keys, with the **ManLood** key turned off.
- . Press (Pyle or (Pyle to change the value of an option
- Press the **Eeo** key to exit back to the AMI Setup program's resin menu
- . Press **F6** to restore the values that were resided when the Setup program was entered

### 3.5 Standard CMOS Setup

The Standard CMOSSetup menu, which is illustrated below, allows you to specify the following system configuration information

Figure 16. Standard CMOS SetUp Menu

| AMBICS SETUP PROGRAM = STANDARD CHOS SETUP<br>(C)1992 American Megatrends Inc. All Rights Reserved                                                                                                    |     |     |     |     |     |     |     |  |  |
|----------------------------------------------------------------------------------------------------|-----|-----|-----|-----|-----|-----|-----|--|--|
| Date (ms/date/(year) Thu Jan 2-19-2 Base assory 648 KB   Time ( incasifying the second second secon |     |     |     |     |     |     |     |  |  |
| Floppy drive B: 1.2 ML, CK<br>Floppy drive B: Not Installed                                                                                                    | Sun | Hon | Tue | Ked | Thu | rci | Set |  |  |
| Primery display VGA/PGA/EGA<br>Keyboard Installed                                                                                                    | 38  | 31  | 1   | 2   | 3   | 4   | 5   |  |  |
| -                                                                                                    |     | 7   |     |     | 10  | 11  | 12  |  |  |
|                                                                                                    | 13  | 14  | 15  | 16  | 17  | 18  | 119 |  |  |
| Henth : Jan, Feb,Des<br>Date : 81, 92, 83,21                                                                                                    | 28  | 21  | 22  | 23  | 24  | 25  | 26  |  |  |
| Year : 1981, 1982,2005                                                                                                    | 27  | 28  | 29  | 38  | 31  | 2   | 2   |  |  |
|                                                                                                    | 3   | 4   | 5   | 6   | 7   | •   | 9   |  |  |
| ESC: Exit 1+T+: Select F2/F3: color FUMED: Modify                                                                                                    |     |     |     |     |     |     |     |  |  |

- Date and time Enter the date and tune, respectively.
- Hard disk c: and D type. The BIOS supports 47 fixed disk drive types, 46 of which are predestined in the ROM-resident table. If your hard disk type is not directly supported, you may need to manually inter the correct parameters (heads, cylinders sectors, write precompensation, and landing zone) under type 47, or select the Auto Detect Hard Disk option from the main Setup menu. If no hard drive is installed, select Not Installed.
- . Floppy drive A and B:. Enter the diskette configuration your system is equipped with If no floppy drive is installed, select Not Installed.
- Primary display. Enter the type of video display adapter you have connected to your system The AMI BIOS will usually autodetect the correct type.
- Keyboard. Choose Installed or Not Installed(e.g for a file server), as appropriate.

### 3.6 Advanced CMOS Setup

The Advanced CMOS Setup menu allows you to set various BIOS and chipset options, as illustrated and described below.

Figure 17. Advanced CMOS Setup Menu and Default Settings

| MIBIOS SETUP PROCESSION - ROUNDEED CROSS SETUP<br>(C)1892 American Hagatrande Inc., All Rights Reserved                                                                                                    |                                                                                                    |                                                                                                    |                                                                                      |  |  |  |
|----------------------------------------------------------------------------------------------------|----------------------------------------------------------------------------------------------------|----------------------------------------------------------------------------------------------------|--------------------------------------------------------------------------------------|--|--|--|
| Typesatic Bate Pregr<br>Typesatic Bate Dolay<br>Typesatic Bate Dolay<br>Typesatic Bate (Date<br>Record THE Memory Ter<br>Heard Dist Type AT RA<br>Wait For (TJ ST Any)<br>Hust For (TJ ST Any)<br>Hust For (TJ ST Any)<br>Hust For Consent<br>Typesatic Context<br>Heart State<br>State State State<br>State State State<br>State State State<br>State State State<br>State State State<br>State State State<br>State State State State<br>State State State State State<br>State State State State State<br>State State State State State<br>State State State State State State<br>State State State State State State<br>State State State State State State State<br>State State State State State State State<br>State State State State State State State<br>State State State State State State State<br>State State State State State State State State State State<br>State State State State State State State State State State State<br>State State St | maning : Disabled<br>(uses): SB0<br>file): IS<br>et : Dabled<br>Check : Dabled<br>Check : Dabled<br>Check : Dabled<br>Error : Dabled<br>: Absent<br>: Absent<br>y : Frabled<br>tion : Solup<br>000; 321 : Chabled | Adapter RDM Shadew EB88,32X<br>Adapter RDM Shadew EB88,32X<br>Adapter RDM Shadew EB88,32X<br>ADD Corrispont Oplian<br>EB88 Speed Oplian<br>EA84 Bayes Oplia Oplian<br>Easte Baits Cyple Oplian<br>Easte Baits Cyple Oplian<br>Na Clack Frequency States<br>Uides Cacheable Oplian | Disabled<br>Disabled<br>Enabled<br>Slowest<br>27<br>37<br>27<br>7.15 Mix<br>Disabled |  |  |  |
| Adaptor ROM Shadow C<br>Adaptor ROM Shadow D<br>Adaptor ROM Shadow D<br>ESC:Exit 1+1<br>F5:01d Values                                                                                                    | <pre>sed, 32K: Disabled<br/>sed, 32K: Disabled<br/>sed, 32K: Disabled<br/>*:Sel (Ctrl&gt;Pu/Pd:<br/>F6:BIOS Setup Det</pre>                                                                                       | Modify F1:Help F2/F3:Color<br>Aults F7:Power-On Default                                                                                                    |                                                                                      |  |  |  |

- Typematic Rate Programming. This option enables or disables Programming of the keystroke repeat rate, which is adjusted by means of the next two options.
- Typematic Rate Delay (msecs). If Typematic Rate programming is Enabled, this optinn allows you to specify the delay between holding down a kcy and when the character begins repeating
- Typematic Rate (Chu/See). If Typematic Rate Programming is Enabled, this option allows you to specify the rate at which a character keeps repeating.
- Above 1 MS Memory Test. When Enabled this option causes memory above 1 MB to be checked dining the POST. If Disabled, only the first 1 MB is checked during the POST.
- Memory Test Tick Smmd. This option enables or disables an audible sound during the POST memory trot.
- Memory Parity Error Check. Tbia option enables or disables BIOS memory parity error chinking routines
- Hard Disk Type 47 RAM Area. Select 0:300 unless your system is running a network operating system which uses the 0300 address for system operations

- Waft for <FI> If Any Error. Disable this option to eliminate the need for any user response to a non-fatal error condition during the POST.
- Numeric Processor Test. This option enables or disables a BIOS test of the numeric processor internal to the 486 DX/DX2, 4875X, P24T and Overdrive series of CPUS during the POST. This option is Enabled by default.
- Weitek Processor. The VESA 4S6 mainboard does not support a Weitek processor, this option is therefore set to Absent
- System Boot Up Sequence. As a general guideline, select A then C (A; C) if you will normally boot the operating system from a floppy disk Select C then A (C; A) if you will normally boot the operating system from the hard disk drive
- External Cache Memory. This option enables or disables the secondary external cache on the mainboad You should leave this option *Enabled* for optimal performance
- Internal Cache Memory. This option enables or disables the CPUs internal set-associative cache You should leave this option *Enabled* for optimal performance
- Password Checking Option This allows you to optionally limit access to the system or to the Setup program alone If you enable security by selecting *Always* or Setup, access to the system and/or the Setup program is resticted to valid password entry
- Video ROM Shadow. This option allows you to shadow the video BIOS address region from COOOh to C7FFh. Shadow RAM is a technique that copies slower 8- or 16-bit ROM BIOS extensions to faster 32-bit RAM system memory Unless you encounter a compatibility problem, you should enable video ROM shadowing to improve performance
- Adapter ROM Shadow. These options allow you to shadow 32kb ROM BIOS address ranges from CS00h to C7Fh: Shadow RAM is a technique that copies slower 8- or 16-bit ROM BIOS extensions to faster 32-bit RAM system memory If your system includes an adapter With a BIOS extension which supports shadowing, you may obtain improved performance by shadowing the address range assigned to the adapter.
- AUTO Config Function. When disoption is Enabled, the-BIOS automatically configures DRAM, cache and 1/0 bus clock settings based on detection of the CPU clock speed set this option to

Disabled to manually set DRAM, cache and I/0 bus clock operating parmeters.

Note!

It is highly recommended that **dx**AUTO Config Function be Enabled. If this function is enabled, then you must start **dx**system in Turbo mode so that the BUS correctly detects the system clock speed.

- DRAM Speed Option. This option allows you to select among four DRAM read settings The optimal setting depends on CPU clock speed and the rated access tune of installed DRAM,but as a general guideline select Fastest for clock speeds of 25MHz or lower, Faster for 33MHz, Slower for 40MHz, and Slowest for 50MHz clock speeds.
- DRAM Write CAS Pulse. This option allows you to select between two CAS (column address strobe) delay settings during DRAM write cycles, to ensure compatibility with slower DRAM at higher CPU clock speeds. As a general guideline select T for clock speeds of 33MHz or lower, select 2Tfor clock speeds above 33MHz.
- Cache Write Cycle Option. This option allows you to select between two cache write settings. The optimal setting depends on CPU clock speed, the speed rating of the SRAM, and the size of the cache, but es a general guideline select 2T for clock speeds of 33 MHz or lower, select 3T for clock speeds above 33MHz
- Cache Read Cycle Option. This option allows you to select between two cache burst read settings. Again, the optimal setting depends on CPU clock speed, the speed rating of the SRAM, and the size of the cache, but as a general guideline select 1 T for clock speeds of 33MHz or lower, select 2T for clock speeds above 33MH2. For 128-kb cache memory configurations, you may need to select 2' 2' for clock speeds below 33MHz because only one bank of data cache memory is filled
- Bas Clock Frequency Select. This option allows you to select among eight 1/0 bus clock speed settings. Possible settings are served row, and vary according to, CPU clock speeds so that, for example, at a CPU clock speed of 33MHz selecting 1/3 CLK would result in a bus clock speed of 11 MHz. The optimal setting depends on CPU clock speed and the speed ratings of installed adapter cards, but as a general guideline select 7.15 MHz or a setting which will yield a bus clock speed of MHz to ensure compatibility with older adapter cards.
- Video Cacheable option. This option puts the most frequently called video BIOS routines in cache to improve video efficiency. This option is Disabled by default, but if no compatibility problems arise

you may obtain improved performance by setting this option to *Enabled*.

The table below summarizes the manufacturer' srecommended Advanced CMOS settings for various CPU types end cache memory sizes supported by your mainboard.

| CPU                              | 486/7<br>450D<br>P24<br>Cx486S<br>Cx486 | SX-25<br>X2-50<br>T-50<br>2-40/50<br>DX2-50 |            |               | 486DX-40<br>Cx486S-40<br>Cx486DX-40 | 486DX-50<br>Cx486DX-50 |  |
|----------------------------------|-----------------------------------------|---------------------------------------------|------------|---------------|-------------------------------------|------------------------|--|
| Cache Size                       | 128kb                                   | 64kb<br>266kb                               | 128kb      | 64kb<br>266kb | 64kb/128kb/256kb                    |                        |  |
| DRAM<br>Speed<br>Option          | Fastest                                 | Fastest                                     | Slower     | Slower        | Slower                              | slowest<br>(default)   |  |
| DRAM<br>Write CAS<br>Pulse       | т                                       | IT                                          | ιT         | ІТ            | 2T                                  | 2T<br>(default)        |  |
| Cache Write<br>cycle Option      | 2Т                                      | 2T                                          | 2T         | 2T            | 3T                                  | 3T<br>(default)        |  |
| Cache Read<br>Cycle Option       | ΙТ                                      | іт                                          | IT         | ІТ            | 2T                                  | 2T<br>(default)        |  |
| Bus Clock<br>Frequency<br>Select | I/3<br>CLK                              | I/3<br>CLK                                  | I/4<br>CLK | 1/4<br>CLK    | I/5<br>CLK                          | 1/6<br>CLK             |  |
| OSC/clock<br>generator           | 25<br>MHz                               | 25<br>MHz                                   | 33<br>MHz  | 33<br>MHz     | 40<br>MHz                           | 50<br>MHz              |  |

Table 12 Recommended Advanced CMOS Settings

### 3.7 Changing the Password

If the Password Checking Option under the Advanced CMOS Setup mean is set to either Always or Setup, password entry is required every time the system boots or an attempt is made to enter the Setup program, respectively The Change Password menu allows you to change the current password, as illustrated below

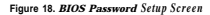

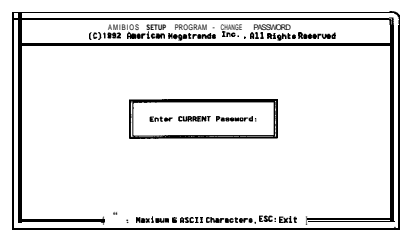

- To change the current password, select the Change Password menu option from the Setup main menu You wdl be prompted to enter the old password before gaining access
- After entering the correct current password, you will be prompted to enter a new password The password can be no longer than 6 characters After entering the new password, you will be prompted to enter it a second tune for confirmation If the second entry matches the first, you will be notified that the new password has been installed

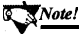

If you forget or lose your password, the only way to access the system and/or Setup program is to discharge the CMOS battery by temporarily changing the jumper setting of JP510 discharge CMOS.

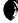

#### 3.8 Auto Detect Hard Disk

If the Auto Detect Hard Diskmenu is selected from the Setup mainmenu, the AMI BIOS will attempt to automatically determine the appropriate drive type and relevant parameters of installed hard disks. The BIOS can generally obtain the correct drive parameters of an IDE drive by issuing an "DE Identify Drive" command However, some IDE drives either do not respond correctly to the "DEI Identify Drive" command, or respond with the physical parameters, rather than the manufactures recommended translating parameters. In such cases, you should consult your hard disk manual for the manufactures recommended drive type and parameters.

#### 3.9 Hard Disk Utility

If the Hard Disk Utility menu is selected from the Setup main menu, you will be presented with three options: Hard Disk Format, ' the Interleave, and Media Analysis.

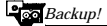

Performing any of these operations will destroy all data on the hard disk, so be swe to backup your data before selecting any of these options.

 Hard Disk Format. This option performs a low-level format of the hard disk. Note that many hard drives are factory low-level formatted, and should nnt be reformatted. Check with your hard disk manufacturer before selecting this option

Winning!

IDE and SCSI hard drives should not normally be low-level formatted. Refer to your hard disk dealer or manufacturer before wing& AMI HardDisk Utility.

- Auto Interleave This option determines the optimum interleave factor prior to a low-level format of the hard disk.
- Media Analysis. This option analyzes each track on the hard disk to determine if it is usable If it is unusable, the track is marked as "bad" so that the system will not write data to it. Many manufacturers provide a list of bad tracks so that this step may not be necessary.

The Hard Disk Utility Media Format screen is pictured below

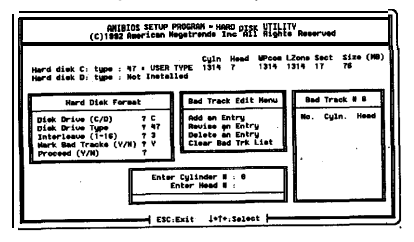

- 3.10 Exiting Setup
- To exit Setup, press@ to return to the Setup main menu
- To save your changes and exit Setup, select Write to CMOS and Exit
- To exit Setup without saving your Changes, select Do Not Write to CMOS and Exit